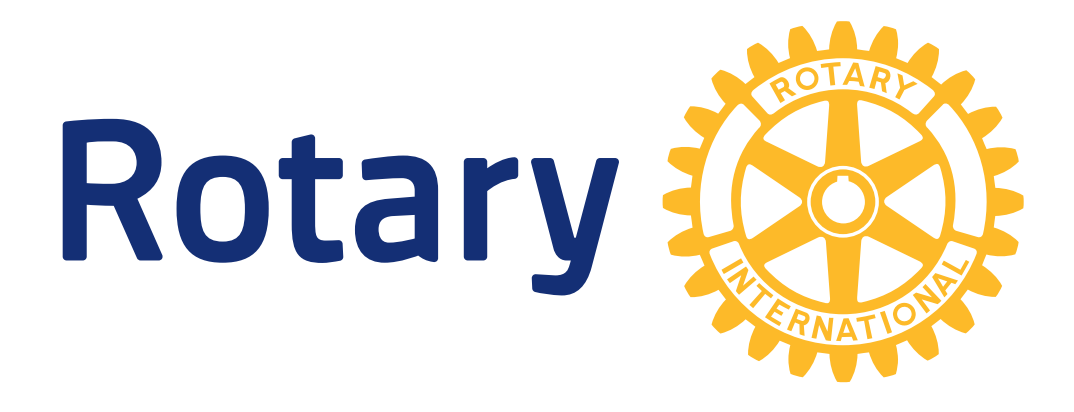

# **POLARIS** félagakerfi Rótarý á Íslandi

## HELSTU LEIÐBEININGAR

### Ath. þessar leiðbeiningar verða uppfærðar

Finndu nýjustu útgáfuna undir Skjöl á rotary1360.is - Mappa galopin öllum - Polaris leiðbeiningar

### https://rotary1360.is https://[klubbur].rotary1360.is

Sleppa má að skrifa https:// í vefskoðara og ekki setja www.fyrir framan

RÓTARÝUMDÆMIÐ Á ÍSLANDI – UMDÆMI 1360 MARS 2025 / Guðni Gíslason

### Efnisyfirlit

| Innskráning3             |
|--------------------------|
| Forsíðan3                |
| A = Félagar4             |
| C = Klúbbarnir mínir4    |
| D = Gefa                 |
| B = Dagskrá / Dagatal4   |
| U = Leit                 |
| F = Hjálp4               |
| FUNDIR                   |
| Búa til viðburð:5        |
| Hvað þarf að vera klárt? |
| Almennt:                 |
| Sýnileiki:               |
| Efni:                    |
| Skráning:9               |
| Þátttakendur:            |
| Senda tölvupóst:         |
| Mætingarskráning:        |
| Félagar12                |
| Bæta við félaga:         |
| Flytja félaga:           |
| Afskráning félaga:       |

### Leiðbeiningum þessum eru ætlað að leiða notendur í . Stöðugt er verið að vinna að þróun kerfisins þannig að einstaka birtingarmyndir geta breyst.

Fyrirspurnir og ábendingar sendist á vefnefnd@rotary.is en ábendingar um leiðbeiningarnar má senda beint á gudni@rotary.is

## Innskráning

#### https://rotary1360.is eða https://[klubbur].rotary1360.is

(svo má alltaf fara á rotary.is og smella á FÉLAGAKERFI)

**Notendanafn** er netfang þitt sem skráð er hjá

Rótarý

Lykilorð getur þú fengið með því að smella á Fá nýtt lykilorð. Þá færðu strax póst með tengli á síðu til að skrá nýtt lykilorð.

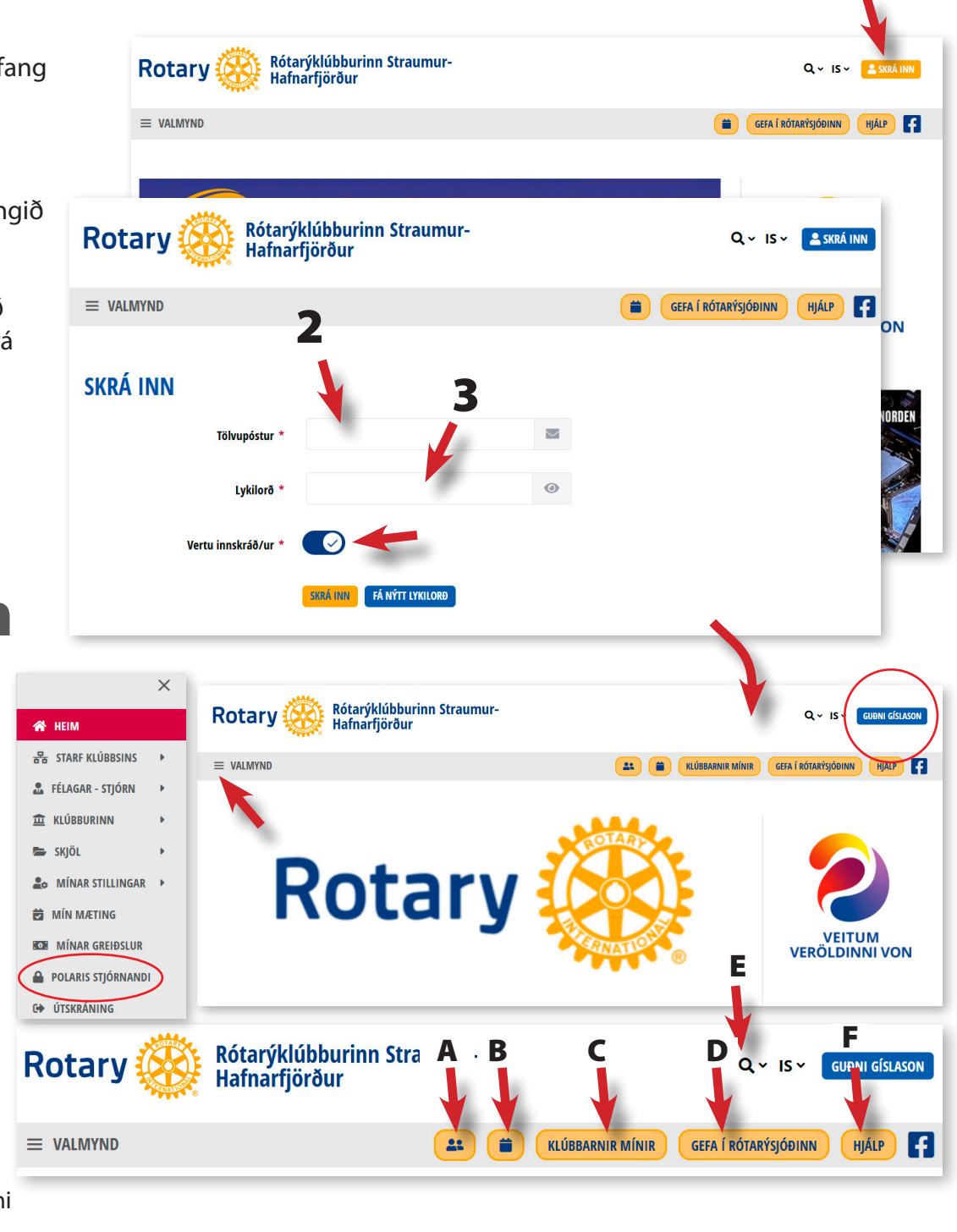

## Forsíðan

Innskráð/ur getur þú smellt á valmynd og fyrir venjulegan rótarýfélaga er hún rauð.

Ef þú hefur réttindi og smellir á Polaris stjórnandi verður hún blá með fleiri valmöguleikum.

- A = Félagatal
- B = Dagskrá
- C = Klúbbar og umdæmi
- D = Styrktarkubbur
- E = Leit
- F = Hjálp

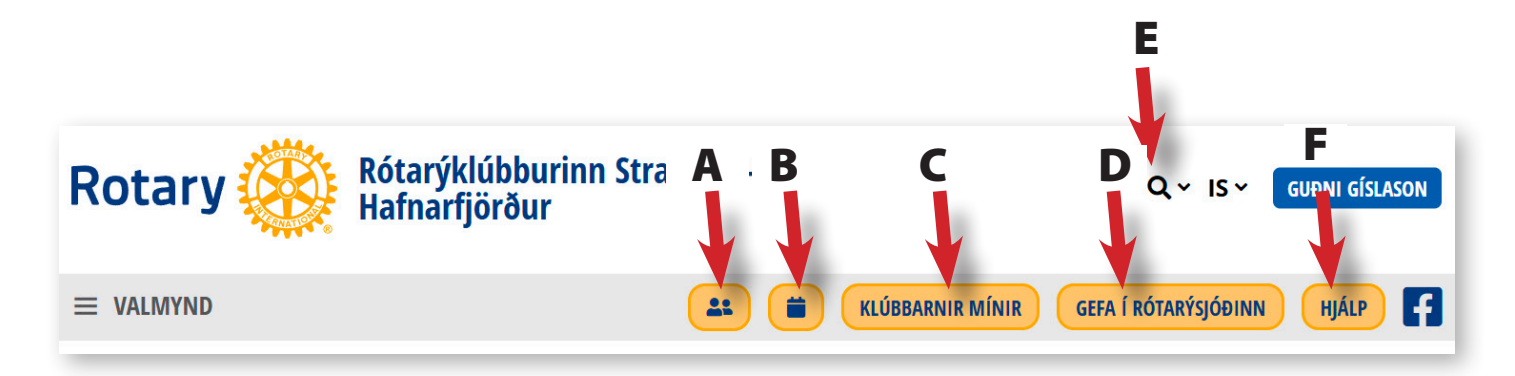

### A = Félagar

Ef þú smellir á 😐 táknið þá færðu lista yfir félaga klúbbsins.

Þú getur smellt á MYNDIR til að sjá bara myndir og nöfn undir.

Bláu hnapparnir er þeir sem þú getur smellt á til að breyta.

### ÚTFLUTNINGUR:

Hægt er að sækja PDF skjöl með upplýsingum um félagana með mynd, annars vegar **Félagabók**, sem eru síður og **Félagsblað**, sem er sniðið til að brjóta saman í lítið brot.

### C = Klúbbarnir mínir

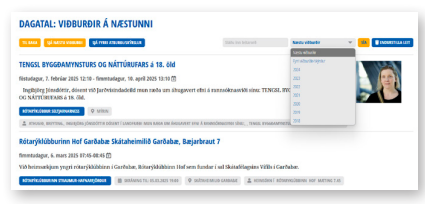

Þarna sér almennur félagi aðeins sinn klúbb og Rótarýumdæmið enn einnig þá gestaklúbba sem viðkomandi kann að tengjast.

### D = Gefa

Þessi hnappur er stilltur sem tengill á að setja framlag í Rótarýsjóðinn.

Hægt er að stilla hann fyrir annað.

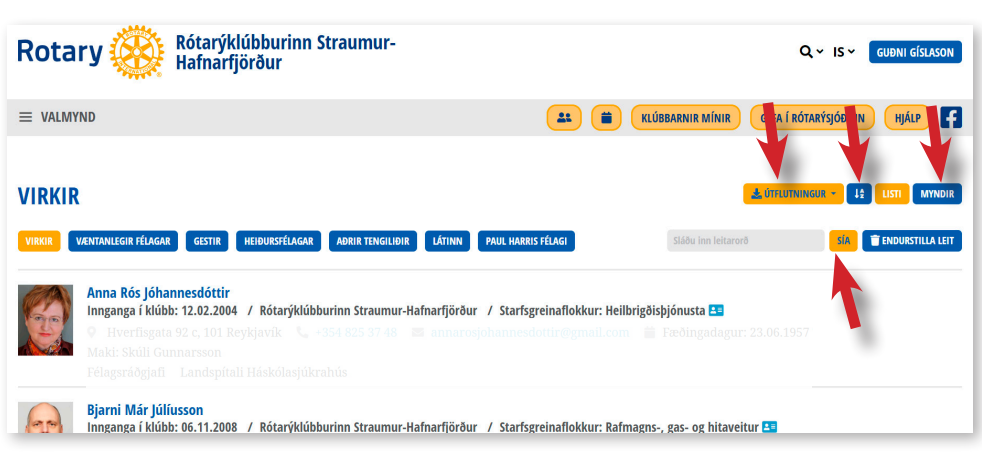

## B = Dagskrá / Dagatal

Ef þú smellir á 💼 táknið þá færðu upp dagatalið og sjálfgefið birtast viðburðir á næstunni. Hægt er að smella á **Sjá fyrri viðburði** og **Sjá viðburði annarra klúbba**. (Svo framalega sem klúbbar hafa merkt við að þeir séu sýnilegir öðrum klúbbum)

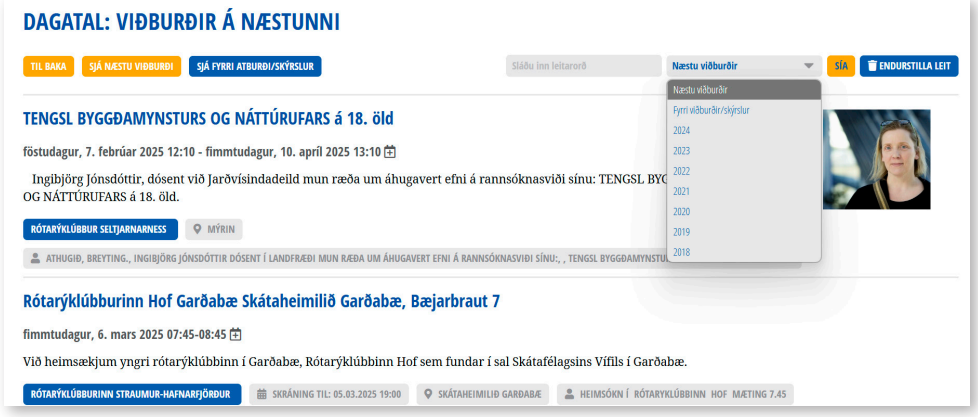

### U = Leit

Ef þú smellir á stækkunarglerið þá getur þú leitað að rótarýfélögum, nýjum félögum, látnum félögum og svo getur þú leitað í efninu á síðu klúbbsins og jafnvel skjölum.

- Félagatal Félagar
- Nýir félagar
- Látnir félagar, minning
- Efnisleit

### F = Hjálp

Hjálpin leiðir þig að hjálparsíðum um Polaris félagkerfið. Nýverið var kynnt að hjálparsíðurnar verði gerðar á ný frá grunni í nýju og aðgengilegra kerfi. Ekki gleyma að spyrja reynda félaga í klúbbnum!

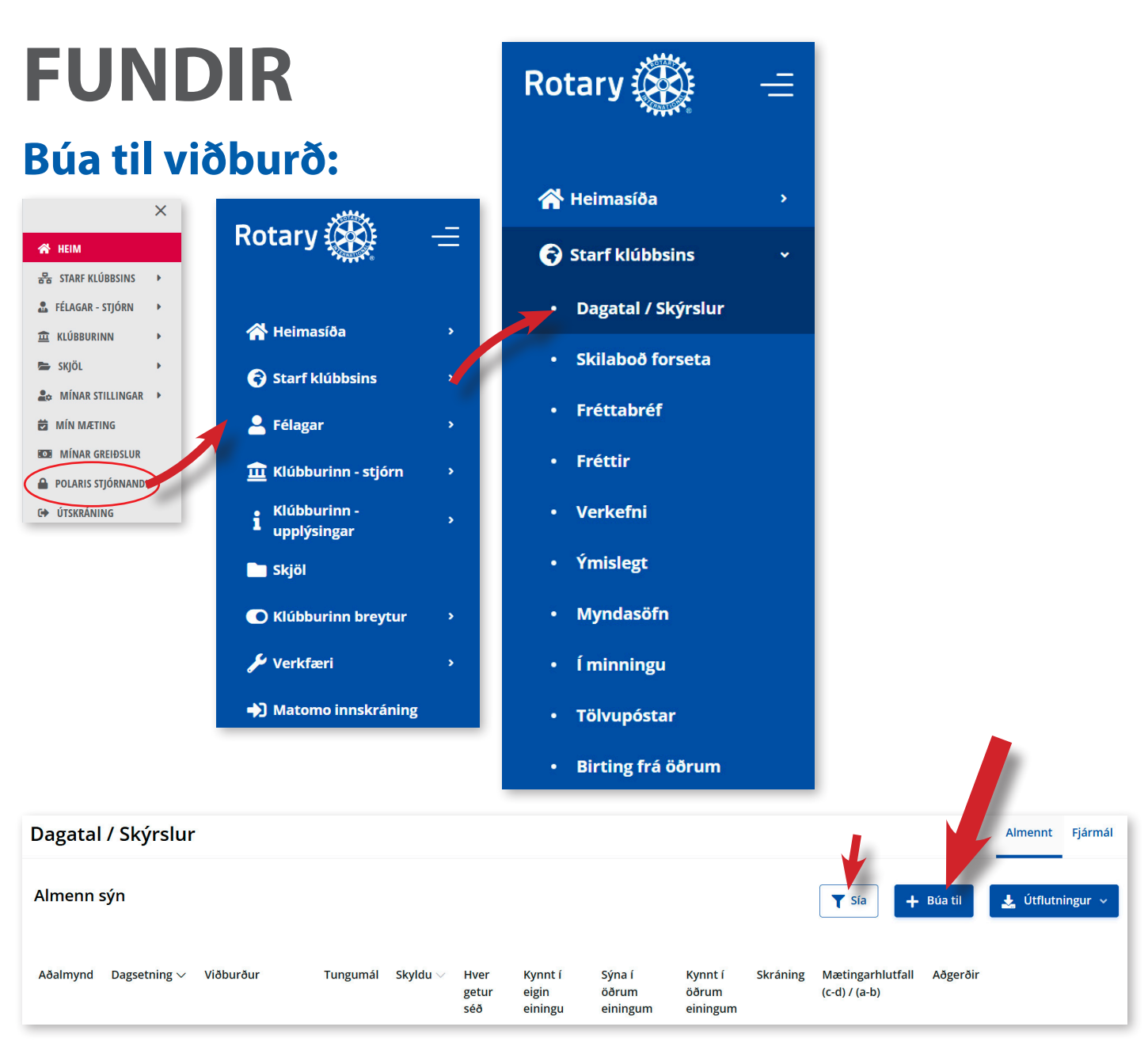

### Hvað þarf að vera klárt?

#### Grunnupplýsingar þurfa að vera á hreinu áður en skráning hefst:

- · Heiti viðburðar (söluvænleg fyrirsögn)
- Dags viðburðar
- Tími viðburðar
- Skylduviðburður eða ekki (reglulegir fundir)
- Staðsetning

Þetta er í raun nóg til að forskrá fund ef nánari upplýsingar vantar. En þá er eftir að huga að því hvort hann sé birtur, hver sjái viðburðinn, hvort nota eigi skráningu og fl.

#### Eftirfarandi þarf að vera klárt ef ljúka á skráningu viðburðar:

- Nafn fyrirlesarar
- Nánari upplýsingar um dagskrá viðburðar
- Hvort nota eigi skráningarkerfið og skráningarfrest
- Hverjir eigi að fá fundarboð
- Mynd sem er lýsandi fyrir viðburðinn (mynd af fyrirlesara eða annað sem vekur áhuga á viðburðinum.
- Hverjir eigi að sjá viðburðinn

### Almennt:

| Annenna                      | •                  |          |                      |                             |                             |                              |          |                                   |          |           |          |
|------------------------------|--------------------|----------|----------------------|-----------------------------|-----------------------------|------------------------------|----------|-----------------------------------|----------|-----------|----------|
| Dagatal / Skýrslur           |                    |          |                      |                             |                             |                              |          |                                   |          | Almennt   | Fjármál  |
| Almenn sýn                   |                    |          |                      |                             |                             |                              |          | <b>Y</b> Sía <b>+</b>             | Búa til  | 🛓 Útflutr | ningur 🗸 |
| Aðalmynd Dagsetning $\vee$ N | Víðburður Tungumál | Skyldu 🗸 | Hver<br>getur<br>séð | Kynnt í<br>eigin<br>einingu | Sýna í<br>öðrum<br>einingum | Kynnt í<br>öðrum<br>einingum | Skráning | Mætingarhlutfall<br>(c-d) / (a-b) | Aðgerðir |           |          |

#### Smelltu á **Búa til**.

| Búa til viðburð               |                                                                                               |                       |
|-------------------------------|-----------------------------------------------------------------------------------------------|-----------------------|
| $\frown$                      |                                                                                               |                       |
| <ul> <li>✓ Almennt</li> </ul> |                                                                                               | Dragðu saman Sjá allt |
| Tungumál *                    | Íslenska                                                                                      |                       |
| Titill IS *                   | Lýsandi heiti viðburðar                                                                       |                       |
| Byrjar *                      | 07.03.2025 07:00 C Lýsandi heiti viðburðar                                                    |                       |
| Endar *                       | 07.03.2025 08:00                                                                              |                       |
| Mætingarstig *                | 1 Ekki breyta                                                                                 |                       |
| Skylduviðburður               | Smelltu fyrir reglulega rótarýfundi                                                           |                       |
| Staðsetning                   | Ekkert valið Veldu úr (Staðsetningar eru skráðar undir Klúbburinn upplýs                      | ingar)                |
| Upplýsingar um staðsetningu * | Notist fyrir aðrar staðsetningar                                                              |                       |
| Vefsíða                       | https://example.com Td. staðsetning á Google maps                                             |                       |
| Fyrirlesari(ar)               | <sup>*</sup> / <sub>*</sub> B I U 8 Ξ ≡ ≤ ↔ ∞ φ -                                             |                       |
|                               | ⊞ <b>*</b>                                                                                    |                       |
|                               | Aðeins: Nafn og staða fyrirlesara                                                             |                       |
| Skipuleggjendur               | Velja skipuleggjendur v Nafn þess sem ber ábyrgð á viðburði                                   |                       |
|                               | 3 Skipuleggjendur fá tilkynningu í tölvupósti um allar kráningar og afskráningar á viðburðinn |                       |
| Tengiliður fundarstaðar       | Veldu tengilið fundarstaðar<br>hefur fengið aðgang til skráningar                             |                       |
| ) Sýniloiki                   | ······································                                                        |                       |
| Smellt                        | u á Sýnileiki og skrunaðu niður                                                               |                       |
| Hætta við                     | ✓ Vista                                                                                       |                       |

Ekki verra að vista strax, en það má vista þegar búið er að skrá undir Sýnileiki.

## Sýnileiki:

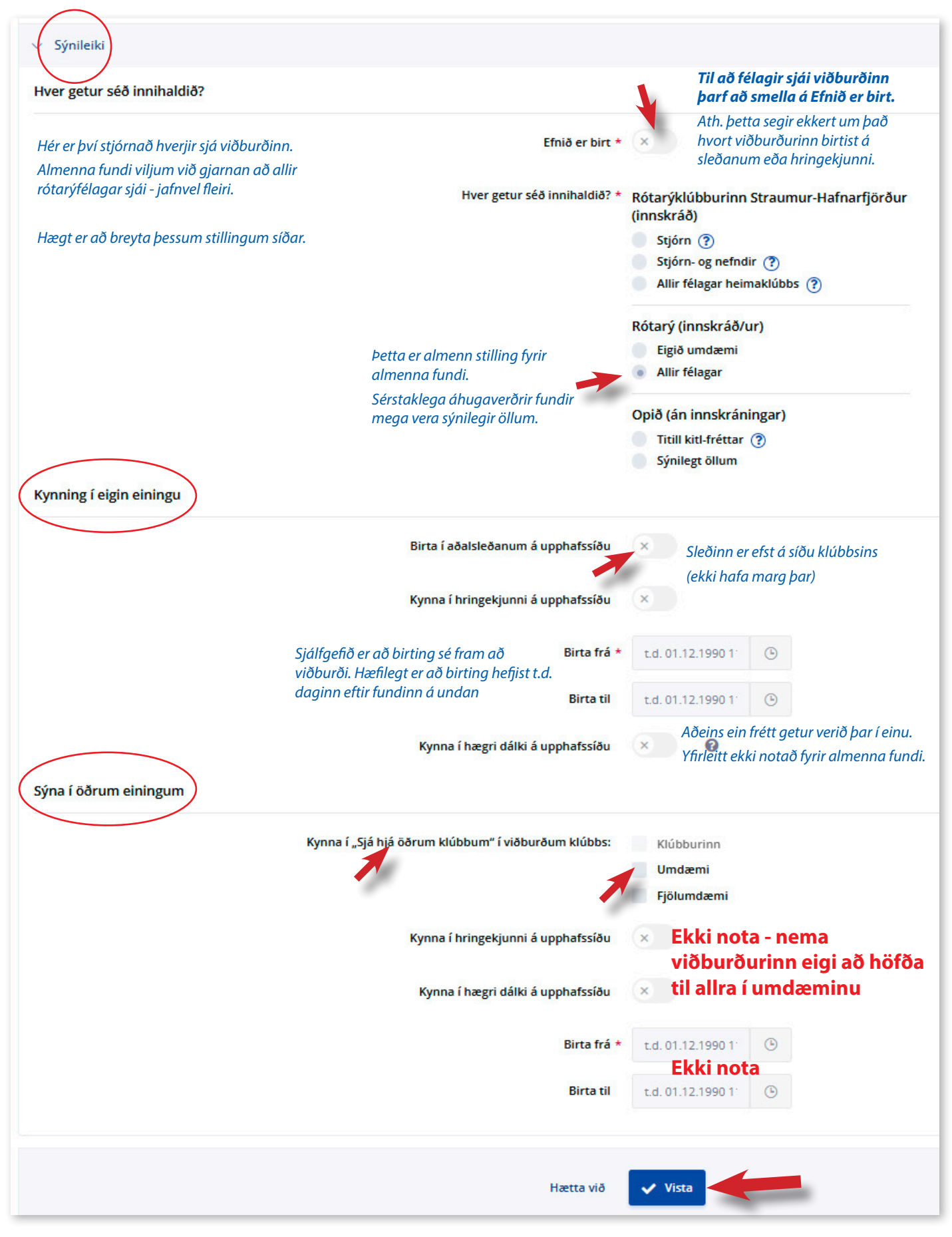

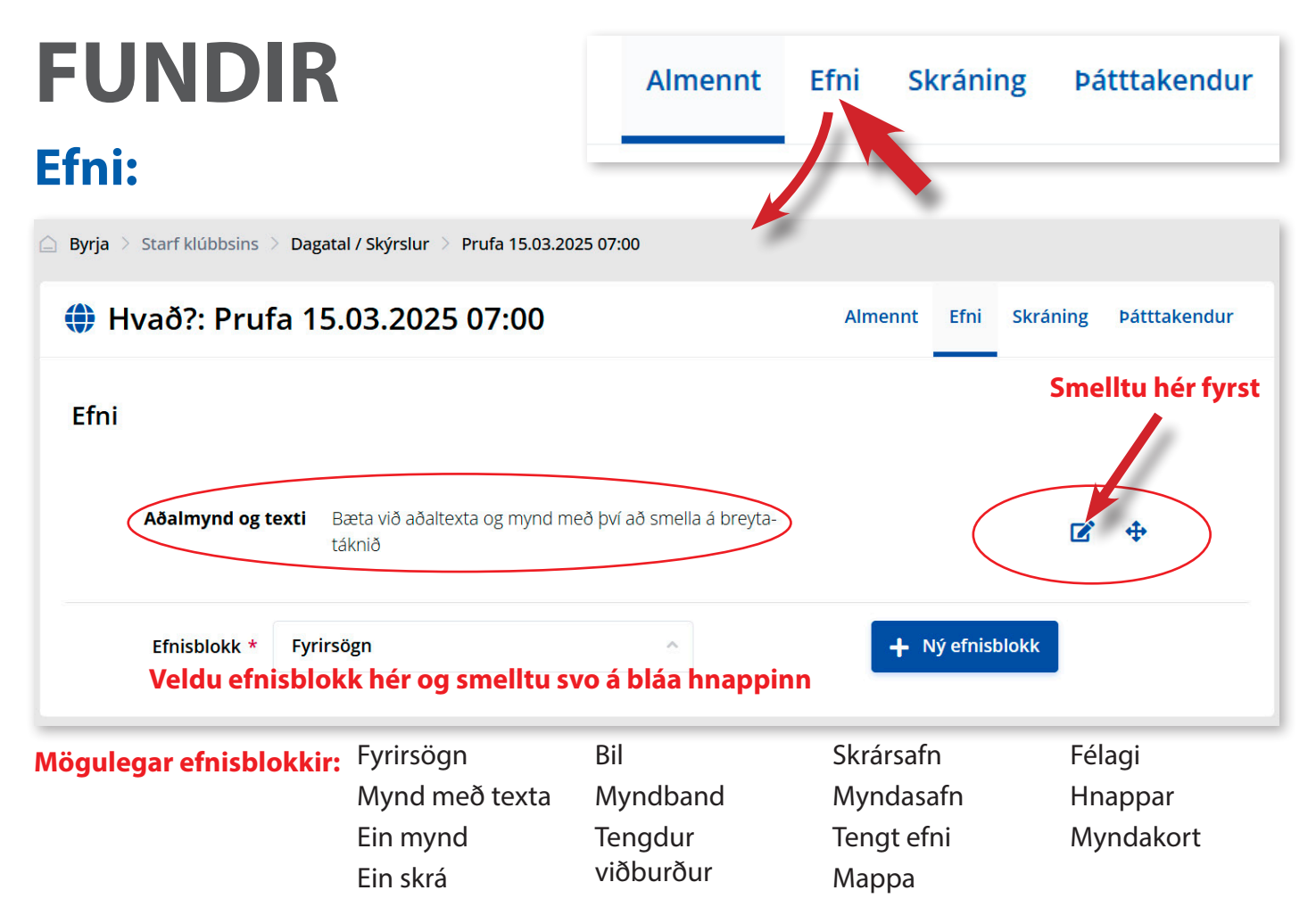

Yfirleitt notum við ekki viðbótar efnisblokkir, þó það sé sjálfsagt að nota til að gera fundarefnið áhugavert, t.d. með YouTube myndbandi. (Efnisblokkir eru oftar notaðar þegar fréttir eru skrifaðar). Hægt er svo að raða efnisblokkunum.

Sjálfgegið er **Aðalmynd og texti** og þar setjum við aðalmyndina með efninu um viðburðinn

| 🌐 Hvað?: Prufa 15                                                              | .03.2025 07:          | 00                                                                                               |                                                                                   | Almennt Ef                                          | ni Skráning Þátttakendur                                                        |
|--------------------------------------------------------------------------------|-----------------------|--------------------------------------------------------------------------------------------------|-----------------------------------------------------------------------------------|-----------------------------------------------------|---------------------------------------------------------------------------------|
| Efnisblokk                                                                     | Mynd                  | Viðvörun: hámarksstærð skráar sem hlað<br>stórum skrám eins og myndum og kvikm<br>klúbbinn þinn. | šið er upp er 20 MB. Hafðu í huga að uj<br>yndum gæti haft í för með sér auka hýs | pphleðsla á mörgum<br>singarkostnað fyrir<br>Hægt d | u mynd hingað eða<br>u á til að setja inn<br>úr þinni tölvu.<br>að kroppa síðar |
|                                                                                |                       | <b>nage</b> : jpg, jpeg, gif, png<br>Dragðu skrárnar hing                                        | að eða smelltu á auðkennda svæðið.                                                |                                                     |                                                                                 |
|                                                                                | Myndastærð í % *      | 50% ~                                                                                            |                                                                                   |                                                     |                                                                                 |
| Hér er textinn um<br>fundinn skráður.<br>Sjá að hægt er að<br>sníða textann og | Lýsing IS<br>Texti IS | Lýsing á mynd og e.t.v.<br>höfundur                                                              |                                                                                   |                                                     | Sjá ramma sem<br>má nota til að<br>setja í rétta<br>stærð                       |
| nota stila.                                                                    | -                     | Fydia suebi meb mynd                                                                             |                                                                                   |                                                     |                                                                                 |
|                                                                                | Hætta við             | Vista<br>x karas ed                                                                              | infragaja Liti Mysér                                                              | X Hatta wo<br>dastard I % *<br>Lysing IS            | V Bara                                                                          |

Þegar búið er að skera mynd kemur upp val um að fylla svæðið með mynd. Prófaðu og þá kemur depill á miðja myndin sem hægt er að færa til og stilla miðju myndefnisins.

### Efni:

| 🙆 Byrja 🗧 Starf klúbbsins 🎽 Dagatal / Skýrs | ur 💈 Æfingafundur fyrir fræðslumót 15.03.2025 07:00                                                                                                    |                                    |
|---------------------------------------------|----------------------------------------------------------------------------------------------------|------------------------------------|
| 🌗 Hvað?: Æfingafundu                        | fyrir fræðslumót 15.03.2025 07:00                                                                                                    | Almennt Efni Skráning Þátttakendur |
| Efni                                        |                                                                                                    |                                    |
| Aðalmynd og tex                             | <ul> <li>Sigríður Björk Jónsdóttir, verðandi umdæmisstjóri, verður gestur okkar á<br/>rótarýfundinum og segir hún okkur frá áherslu sinni í starfinu.</li> </ul> | ☞ ↔                                |
|                                             | 3ja mínútna erindi flytur Jón Jónsson.                                                                                                    | 10000                              |
|                                             | Félagar eru hvattir til að koma með sér gesti.                                                                                                    |                                    |
|                                             | Fundurinn er í umsjón félagaþróunarnefndar.                                                                                                    |                                    |
|                                             | Svona gæti lýsing á einföldum fundi litið út.                                                                                                    | Björk Jónsdóttir                   |
|                                             | Þið getið gert miklu betur!                                                                                                    |                                    |
| Efnisblokk * Fyr                            | rsögn                                                                                                    | + Ný efnisblokk                    |

### Skráning:

Þá er næst að ákveða hvernig skráningu á fundinn er háttað.

Að hvetja félaga til að skrá mætingu eða fjarveru eykur virkni og er oft nauðsynlegt vegna veitinga á fundinum.

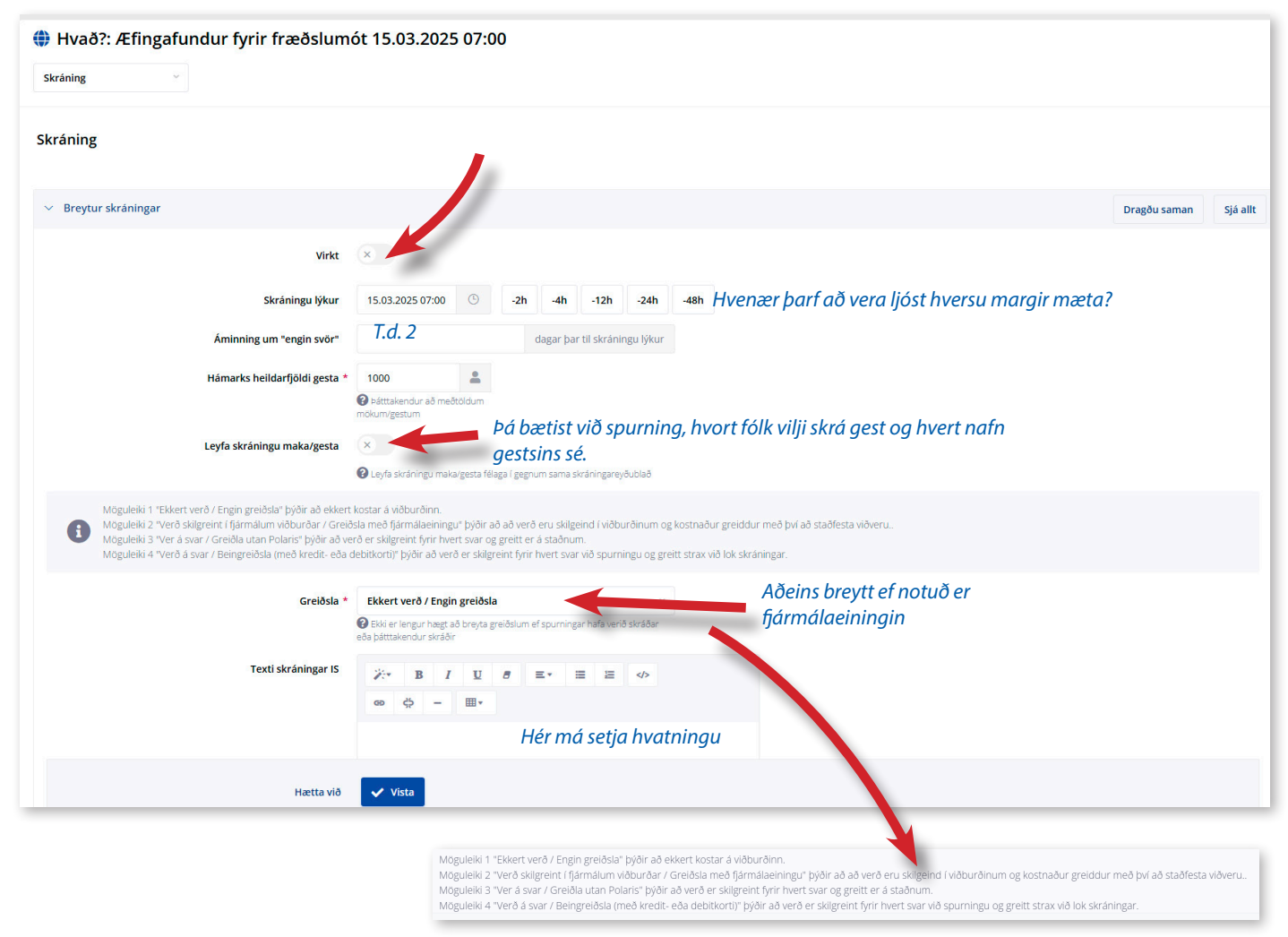

### Þátttakendur:

Sjálfkrafa eru allir virkir félagar klúbbs skráðir sem mögulegir þátttakendur. Bæta má við rótarýfélögum úr öðrum klúbbi, eða gestum utan klúbbs.

| Hvað?: Æfingafundur fyrir fræðslumót 15.03.2025 07:00      |                                                |              |                |              |                             |                        |                   |                |                                                                                            |
|------------------------------------------------------------|------------------------------------------------|--------------|----------------|--------------|-----------------------------|------------------------|-------------------|----------------|--------------------------------------------------------------------------------------------|
| Þátttakendur                                               | ▼ Sía + Bæt                                    | a við 🗸      | 🕂 Bæta         | við hópi v   | riðtakenda                  | 📋 Eyða öll             | lum þátttakend    | um             | 📨 Senda tölvupóst 🗸 🏒 Útflutningur 🗸                                                       |
| Heiti 🗸                                                    | Klúbbur                                        | Staða $\vee$ | Skráning       | Skráð<br>kl. | Síðasta<br>breyting<br>gerð | Fjöldi<br>einstaklinga | Á biðlista $\vee$ | Undan<br>mætin | Boð til viðtakendahópa<br>Allir skráðir þátttakendur<br>Þátttakendur sem hafa samþykkt boð |
| Anna Rós Jóhannesdóttir<br>annarosjohannesdottir@gmail.com | Rótarýklúbburinn<br>Straumur-<br>Hafnarfjörður | Virkur       | Ekkert<br>svar | -            | -                           | 0                      | Nei               | Nei            | Þátttakendur sem hafa afþakkað boð 🚵 🧃<br>Þátttakendur með boð í bið                       |
| Bjarni Már Júlíusson                                       | Rótarýklúbburinn                               | Virkur       | Ekkert         | -            | -                           | 0                      | Nei               | Nei            | Nei 🗾 📩 🛌                                                                                  |

### Senda tölvupóst:

Til að minna á fundinn er mikilvægt að senda út tölvupóst og fá þá klúbbfélagar upplýsingar um fundinn og tengil á skráninguna.

Almennt hefur komið best út að senda Boð á viðtakendahópa og velja þá kemur upp val um að velja viðtakendahópi þegar komið er að því að senda póstinn.

|                      |                                                                                                    |                    | tioneng                                                                                                    | Viðvörun: hámarksstærð skráar sem hlaðið er upp er<br>20 MB. Hafðu í huga að upphleðsla á mörgum stórum<br>skrám eins og myndum og kvikmyndum gæti haft í för                                        |
|----------------------|----------------------------------------------------------------------------------------------------|--------------------|----------------------------------------------------------------------------------------------------|----------------------------------------------------------------------------------------------------|
| Almennt              |                                                                                                    |                    |                                                                                                    | með ser auka hysingarköstnað fyrir klubbinn þinn.                                                                                                    |
| Tungumál *           | Íslenska                                                                                                    |                    |                                                                                                    | Various: ics. txt. zip, Acrobat: pdf, Image: jpg, jpeg, gif, png,<br>Microsoft Office: doc. docx, ppt, pptx, ppsx, xls, xlsx, Open<br>Office: odt. ods, Multimedia: avi, mov, mpeg, mp3, mp4, rm, vm |
| Yfirskrift           | Rótarýklúbburinn Straumur-Hafnarfjörður                                                                                                    |                    |                                                                                                    | Dragðu skrárnar hingað eða smelltu á auðkennda svæðið.                                                                                                    |
| Svar sendist til *   | hfj-straumur@rotary.is                                                                                                    |                    |                                                                                                    | Aefingafundur-fyrir-fraeðslumot_is.ics                                                                                                    |
| Nafn sendanda sýnt * | Rótarýklúbburinn Straumur                                                                                                    |                    |                                                                                                    |                                                                                                    |
| Efni (e-mail) *      | Dagatal: ÆFINGAFUNDUR FYRIR FRÆÐSLUMÓT                                                                                                    |                    | Sýna tengil á dagatal                                                                                      |                                                                                                    |
| Titill               |                                                                                                    |                    | Sýna tengil á fréttir                                                                                      |                                                                                                    |
| Texti *              | <u>⊁• B I U 8 ≡•</u> ≡ ≅ <>                                                                                                    |                    | Sýna tengil á skýrslur                                                                                     | ×                                                                                                    |
|                      | oo ☆ - 田*                                                                                                    |                    |                                                                                                    |                                                                                                    |
|                      | BOO<br>Rótaróklúbburinn Straumur-Hafnarfiörður býður bér á eftirfarandi viðburð:                                                                                                    |                    | Syna tengli a frettabrer                                                                                   | <u>^</u>                                                                                                    |
| Svona mun            | Hvað?: Æfingafundur fyrir fræðslumót<br>Hvenæ?: Laugardagur, 15.03.2025 07:00 til 07:00                                                                                                    |                    | Sýna tengil á næstu afmælisdaga                                                                            |                                                                                                    |
| tölvupósturinn       | Hvar?: Frikirkjan - səfnaðarheimili, Linnetsstígur 6, Safnaðarheimili Frikirkjunnar, 220<br>Hafnarfirði, Ísland                                                                                                    |                    | Athugasemd til innri notkunar                                                                              |                                                                                                    |
| þá birtast           | Sigriður Björk Jönsdóttir, verðand umdæmisstjóri, verður gestur okkar á<br>rótarfyfundinum og segir hún okkur frá áherslu sinni í starfinu.3ja minútna erindi flytu<br>Jón Jónsson. Felagar eru Ivvatit til að koma með<br>Lestu áfram og skráðu þig<br>Vinsamlega taktu eftir skráningarfrestinum: Föstudagur 14.03.2025 19:00<br>Smella á meðfylgjandi ICS skrá til að vista viðburðinn í þinu dagatali. |                    | Hætta við                                                                                                  | ✓ Vista                                                                                                    |
| Lokaorð              | -                                                                                                    | Fyrsta undirskrift | Ekkert valið                                                                                               | ~                                                                                                    |
| Fyrsta undirskrift   | Ekkert valið                                                                                                    | Önnur undirskrift  | Með rótarýkveðju, Guðmundur Ámundason, forseti                                                             | 2023-2024                                                                                                    |
| Önnur undirskrift    | Ekkert valið                                                                                                    |                    | Með rótarýkveðju, Anna Rós Jóhannesdóttir, forseti<br>Með rótarýkveðju, Rósa Kristiánsdóttir, forseti 2022 | 2024-2025                                                                                                    |
| N                    | otið bara eina undirskrift                                                                                                    |                    | Rótarýklúbburinn Straumur-Hafnarfjörður                                                                    | 676d                                                                                                    |

Þið getið búið til fastar undirskriftir, veljið Klúbburinn breytur, Aðrar breytur og veljið Tölvupóstar...

### Senda tölvupóst:

Nú sjáið þið forskoðun tölvupósts sem þið getið t.d. sent á ykkur sjálf.

| Ef þið eruð sátt, getið þið                                                                   | sent tölvupóstinn t.d. á markhóp og sn                                                                                                    | nellið á Senda                                                                  |
|-----------------------------------------------------------------------------------------------|----------------------------------------------------------------------------------------------------|---------------------------------------------------------------------------------|
| 🌐 Tölvupóstur: "Dagatal: ÆFII                                                                 | NGAFUNDUR FYRIR FRÆÐSLUMÓT" (IS)                                                                                                    | Almennt Viðtakendur Forskoðun Senda                                             |
|                                                                                               |                                                                                                    |                                                                                 |
| Athugið að þegar póstlisti er notaður við se<br>fréttabréf" og "Valið tungumál á skjá og frét | endingu tölvupósts eða fréttabréfs, munu aðeins þeir viðtakendur sem hafa stillingar sí<br>ttabréfi" munu sía út hverjir þínir raunverulegu viðtakendur eru. | nar þannig, fá sendingu þína. Breytur eins og "Hefur samskipti með", "Fá        |
| Viðtakendahópar                                                                               | veldu hópa viðtakenda 🗸 🗸                                                                                                    | Allir virkir félagar (eigin eining og neðar) 🗸 🗸                                |
| Senda til meðlima valinna viðtakendahóp(a) á<br>tungumáli í FYRSTA VALI sem                   | Íslenska                                                                                                    |                                                                                 |
| Senda til félaga í samfélagi                                                                  | Engar takmarkanir v                                                                                                    | Allir virkir félagar (eigin eining og neðar)                                    |
| Staða *                                                                                       | Drög                                                                                                    | Allir gestafélagar (eigin eining og neðar)                                      |
| Skipuleggja sendingu þann *                                                                   | t.d. 01.12.1990 11 🕒                                                                                                    | Allir aðrir tengiliðir (eigin eining og neðar)                                  |
| Hætta við                                                                                     | ✓ Vista                                                                                                    | Allir virkir félagar (eigin eining)<br>Allir væntanlegir félagar (eigin eining) |
| Cíðustu skrofin or oð volis                                                                   | viðtakondah án /a                                                                                                    | Allir gestafélagar (eigin eining)                                               |
| Sloustu skreim er að velja                                                                    |                                                                                                    | Allir aðrir tengiliðir (eigin eining)                                           |
| l il að senda á <i>klúbbfélaga</i> , v                                                        | veljið <b>Allir virkir félagar</b> .                                                                                                    | Stjórn - núverandi (eigin eining)                                               |
| Til að senda líka á <i>heiðursfé</i><br>mögulegt er að fleiri en hei                          | <i>laga</i> , veljið <b>Allir aðrir tengiliðir</b> (Ath.<br>ðursfélagar séu skráðir þar í þínum                                                              | Stjórn næsta starfsárs (eigin eining)                                           |

mögulegt er að fleiri en heiðursfélagar séu skráðir þar í þínum klúbbi).

Ef þið hafið valið rangan hóp, smellið aftur á hann og táknið hverfur.

### **Mætingarskráning:**

| 🕀 Hvað?: Fræðslumót                                                                         | verðandi forseta                                          | a og ritara (PET                                   | S) 08.0                              | 3.2025 08:4                               | 15                                     |                                |                                             | Almenn                       | t Efni      | Skráning              | Þátttak    | endur                 |
|---------------------------------------------------------------------------------------------|-----------------------------------------------------------|----------------------------------------------------|--------------------------------------|-------------------------------------------|----------------------------------------|--------------------------------|---------------------------------------------|------------------------------|-------------|-----------------------|------------|-----------------------|
| Þátttakendur 🍸 Sía                                                                          | + Bæta við 🗸                                              | 🕂 Bæta við hópi viðta                              | kenda                                | 👕 Eyða öllum                              | oátttakendum                           | 🔡 Ska                          | nna QR-kóða                                 | 🖂 Senda töl                  | vupóst 🗸    | *                     | Útflutning | ur 🗸                  |
| Heiti 🗸                                                                                     | Klúbbur                                                   | Staða 🗸 🛛 Skráning                                 | Skráð kl.                            | Síðasta<br>breyting gerð                  | Fjöldi<br>einstaklinga                 | Á biðlista                     | <ul> <li>Undanþegin/<br/>mætingu</li> </ul> | /n Viðstaddur                | Aðgerðir    |                       |            |                       |
| Aðalsteinn Þórhallsson<br>ath@hef.is                                                        | Rótarýklúbbur<br>Héraðsbúa                                | Virkur Ekkert<br>svar                              | -                                    | -                                         | 0                                      | Nei                            | Nei                                         | Nei                          | ×           |                       | ) 🖄        | Î                     |
| Aðalsteinn Örn Snæþórsson<br>allisnaethors@gmail.com                                        | Rótarýklúbbur<br>Húsavíkur                                | Virkur Samþykkt                                    | 27.02.2025<br>21:34                  | -                                         | 1                                      | Nei                            | Nei                                         | Nei                          | ×           | <b>•</b> Z            |            | Î                     |
| Mikilvægt er að<br><b>Loka viðburði</b> til<br>að hann telji til<br>mætingar.<br>Hægt er að | Hvað?: Hátíðartó     Þátttakendur     Sláðu inn leitarorð | inleikar Rótarý 01.0<br>+ Bæta við - +<br>Samþykkt | 3.2025 17<br>Bæta við hópi v<br>vela | /:00-19:00<br>/iðtakenda 👔 Eg             | ða öllum þátttaken<br>                 | dum 🛛 🔡 Ska<br>em eru mætt 🛛 👻 | onna QR-kóða 🏻 🖉                            | Loka viðburði<br>Iga mdar V  | Almennt     | : Efni Sk<br>rupóst ~ | ráning Þát | ttakendur<br>ningur v |
| enduropna ef þarf<br>að lagfæra.                                                            | Y Leit ♥ Endurstika I                                     | Klúbbur<br>Rótarýklúbbur Reykjavíku                | Staða 🗸<br>r Virkur                  | Skráning Skráð kl.<br>Samþykkt 27.02.2025 | Síðasta<br>breyting gerð<br>07.03.2025 | Fjöldi<br>einstaklinga<br>3    | Á biðlista v Undan)<br>mæting<br>Nei Nei    | þegin/n Viðstadd<br>gu<br>já | lur Samtals | Aðgerðir              |            |                       |

# Félagar

### Bæta við félaga:

Mikilvægt er að skrá félaga strax við inngöngu og ALLS EKKI SÍÐAR en 28 dögum síðar. Sama á við Þegar rótarýfélagi hættir eða deyr!

#### Hægt er að skrá:

- Virkan félaga
- Væntanlegan félaga
- Annan tengilið

#### Vlð notum helst bara fyrstu tvo möguleikana.

Óvitlaust er að skrá **Væntanlegan félaga**, þá er búið að safna öllum upplýsingum áður en hann gengur inn og hann getur verið með á útsendilista.

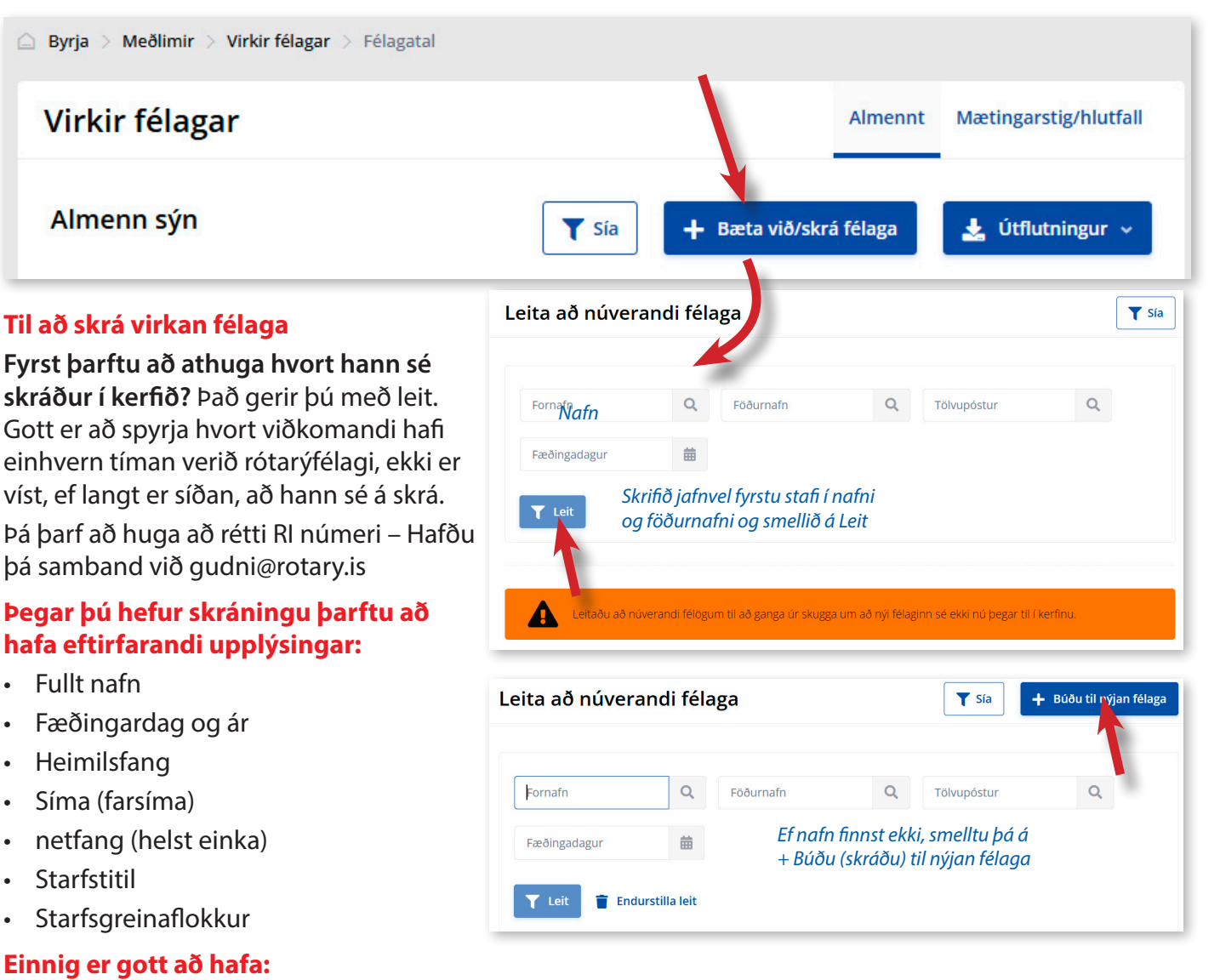

- Mynd
- Fyrirtæki sem viðkomandi starfar hjá
- Stuðningsfélagar (hvaða rótarýfélagi kom með viðkomandi í klúbbinn?)
- Nafn maka

| Skrá félaga<br>Erlendur rótarífélagi/rota<br>okkur á umdæmissíðunn | ractfélagi; ef þú vilt bjóða sem gest, eða flyt<br>í þinni, tilgreindu fornafn hans, eftirnafn, ne | ja rótarýfélaga eða rotaractfélag<br>tfang, erlenda heimaklúbbinn h | ga erlendis frá, vinsamlegast sendu beiðni þína<br>Jans og ef mögulegt er Rotary International ID | til þíns NICO sem er með heimilisfang skráð á Um |
|--------------------------------------------------------------------|----------------------------------------------------------------------------------------------------|---------------------------------------------------------------------|---------------------------------------------------------------------------------------------------|--------------------------------------------------|
| 1<br>Velja stöðu                                                   | 2<br>Bæta við grunngögnum                                                                          | 3<br>Veldu breytur                                                  | 4<br>Bæta við viðbótargögnum                                                                      | 5<br>Bættu við valkvæðum gögnum                  |
| Hætta við                                                          | Næsta skref                                                                                        | ðrir tengiliðir 🙎 Virkur                                            | Væntanlegur félagi                                                                                |                                                  |

### 1. Velja stöðu: Virkur, Aðrir tengiliðir eða Væntanlegur félagi

| <b>~</b>                                | 2                   | 3             | 4                                           | 5                          |
|-----------------------------------------|---------------------|---------------|---------------------------------------------|----------------------------|
| Velja stöðu Bæta v                      | ð grunngögnum       | Veldu breytur | Bæta við viðbótargögnum                     | Bættu við valkvæðum gögnum |
|                                         |                     |               |                                             |                            |
| Fornafn <sup>a</sup>                    | •                   |               |                                             |                            |
| Millinafn (skráist frekar með fornafni) |                     |               |                                             |                            |
| Föðurnafn                               | •                   |               |                                             |                            |
| Ávarpa sem 🤉                            | karl                |               | <ul> <li>Velja ávarp m.t.t. kyns</li> </ul> | _                          |
| Hætta við                               | Evrra skref Næsta s | skref         | karl                                        |                            |
|                                         |                     |               | Annað                                       |                            |

2. Bæta við grunngöngum: Nafn, Föðurnafn og kyn vegna ávarps; karl, kona, annað.

3. Velja breytur: Þar velur þú tungumál sem viðkomandi vill hafa á vefnum og í fréttabréfi (sé þau líka skrifuð á ensku).

Þarna má velja töluð tungumál en þarf ekki.

Hins vegar þarf að velja sjálfgefið póstfang (oftast heima), hvaða símanúmer sé sjálfgefið (oftast einkafarsími), velja þarf hvort einka- eða vinnunetfang sé sjálgefið (helst einka) og hvernig semskipti eigi að vera. Þarna þarf reyndar að standa fyrir virka félaga og væntanlega félaga: Tölvupóstur eða póstur.

| Valið tungumál á vef og í fréttabréfi (í forgangsröð) * | Laust                |                      | Valið      |  |
|---------------------------------------------------------|----------------------|----------------------|------------|--|
|                                                         | Enska                |                      |            |  |
|                                                         | Íslenska             |                      | >>         |  |
|                                                         |                      |                      | >          |  |
|                                                         |                      |                      | <          |  |
|                                                         |                      |                      | **         |  |
|                                                         |                      |                      |            |  |
|                                                         |                      |                      |            |  |
| Talað/töluð tungumál                                    | Velja tungumál       | T.d. Íslenska        |            |  |
| Sjálfgefið póstfang *                                   | Velja sjálfgefið     | T.d. Heima e         | eða ekkert |  |
| Sjálfgefið símanúmer *                                  | Velja sjálfgefið     | T.d. Farsími, einka∝ |            |  |
| Sjálfgefið netfang *                                    | Velja sjálfgefið     | T.d. Netfang         | , einka    |  |
| Hefur samskipti með *                                   | Tölvupóstur eða<br>E | póstur<br>kki breyta | ~          |  |
| Hætta við                                               | Fyrra skref          | Næsta skref          |            |  |
|                                                         |                      |                      |            |  |
|                                                         |                      |                      |            |  |

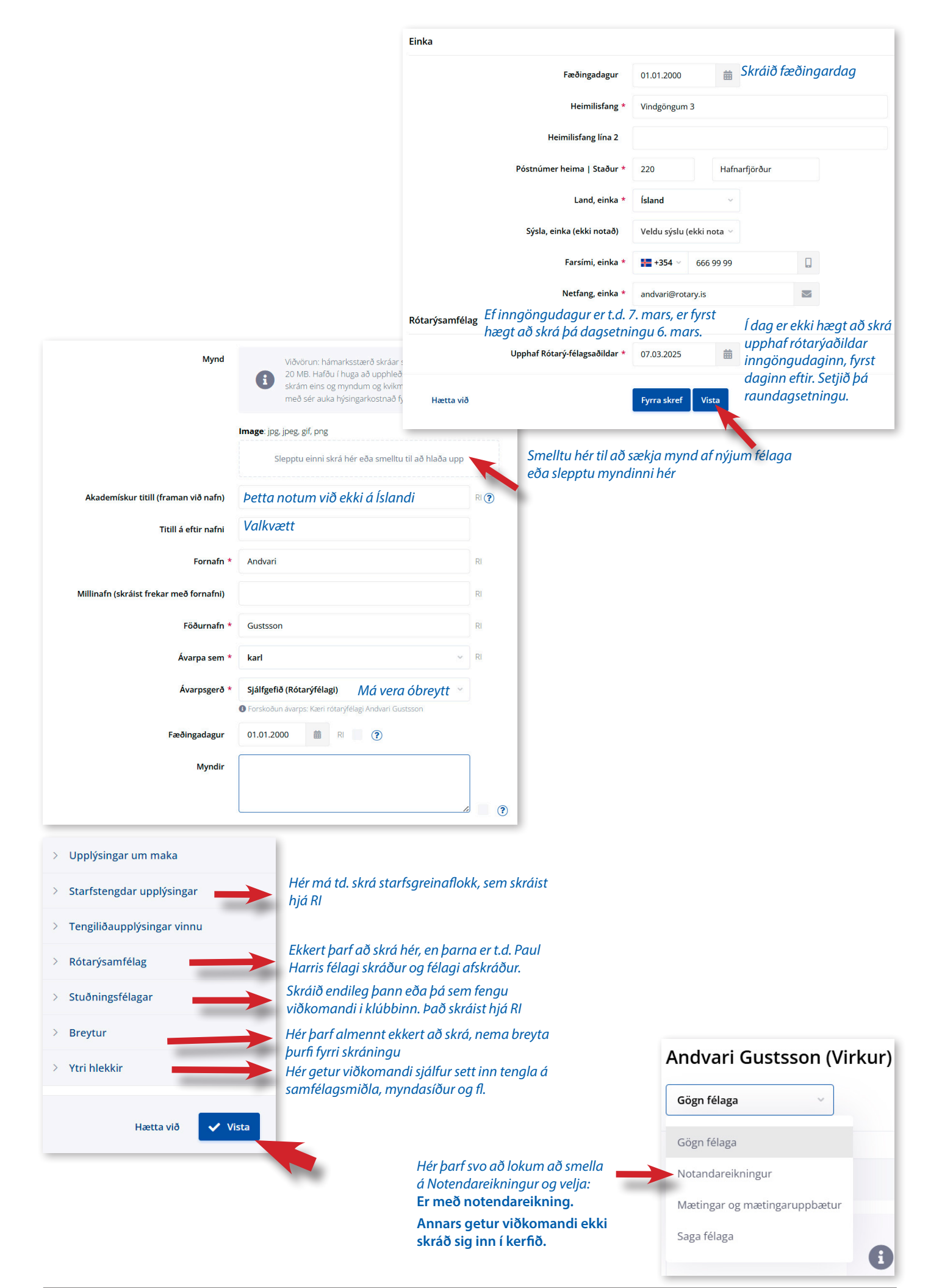

# Félagar

### Flytja félaga:

Fyrsta skrefið er að finna félaga sem á að flytja í annan klúbb.

Veldu Virkir félagar og smelltu á 🛛 🖉 (Breyta) hjá félaganum. (Getur notað leitina)

| Virkir félag    | gar  |                    |            |                |                   |                               |                                        |          |                         | Almennt   | Mæting | arstig/hl | lutfall |
|-----------------|------|--------------------|------------|----------------|-------------------|-------------------------------|----------------------------------------|----------|-------------------------|-----------|--------|-----------|---------|
| Almenn sýn      |      |                    |            |                |                   |                               |                                        |          | + Bæta við/sk           | rá félaga | 🛓 Úti  | lutningเ  | ur 🗸    |
| guðni<br>Y Leit | Endu | Q<br>urstilla leit | Veldu emi  | oætti/verksvið | Velja rétti       | ndi 🗸 🗸                       | Veldu heiðursveitin                    | gu ⊻     |                         |           |        |           |         |
| Innskráning 🗸   | Læst | Staða 🗸            | Auðkenni 🗸 | RI auðkenni 🗸  | Heiti 🗸           | Klúbbur ∨                     | Embætti í<br>hreyfingunni              | Réttindi | Gestur í                | Aðgerðir  | 0      |           |         |
| 0               |      | Virkur             | 155        | 5282392        | Gíslason<br>Guðni | Rótarýklúbburinn<br>Straumur- | CICO / vefstjóri í<br>Rótarýklúbburinn | Notandi  | RMD Multi-<br>District, |           | 曲      | Э         | T       |

Þegar þú hefur smellt á táknið, færðu upp spjald viðkomandi. Skrunaðu niður þar til þú finnur **Rótarýsamfélag**.

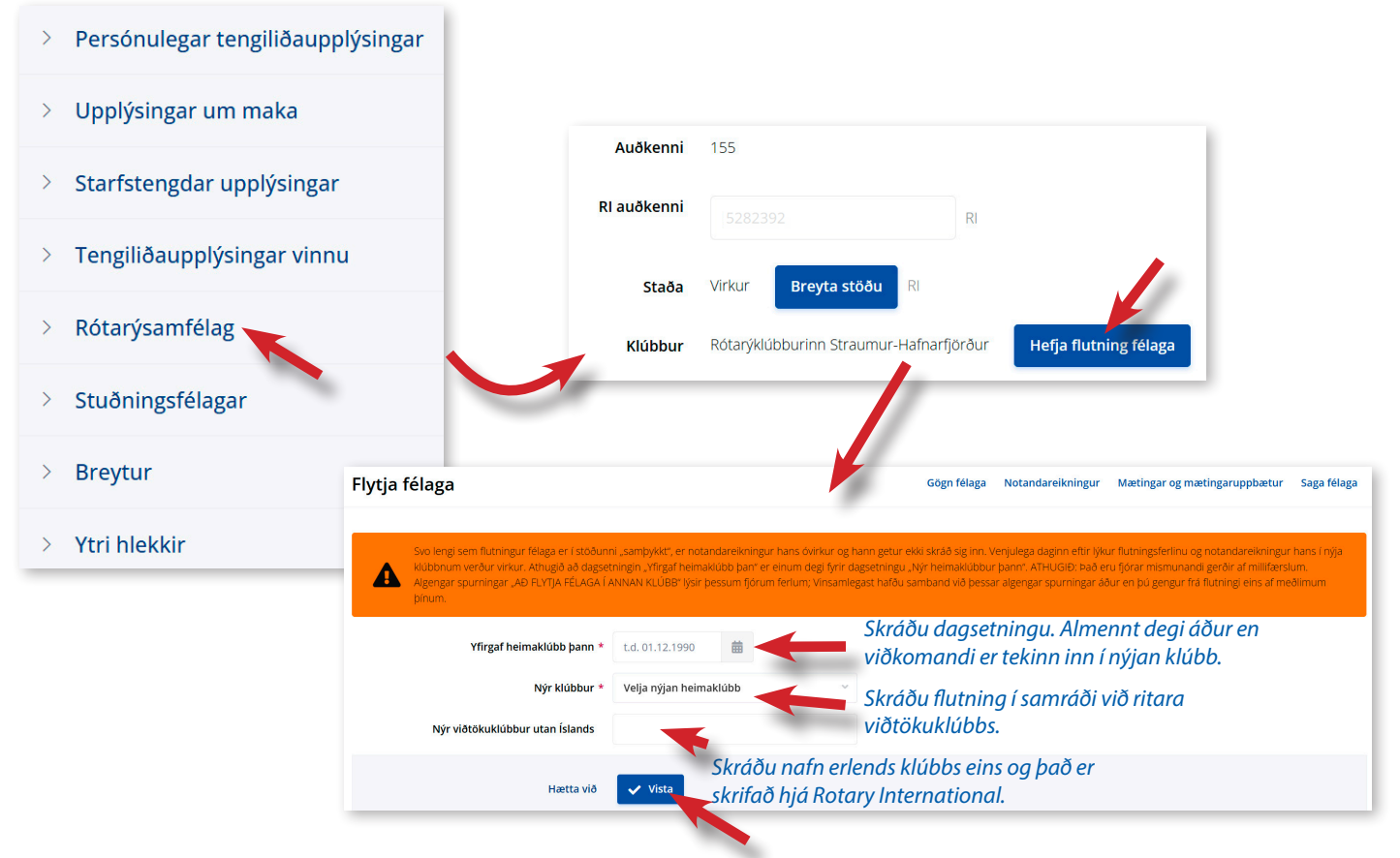

Þegar búið er að vista, sendist sjálfkrafa póstur á ritara viðtökuklúbbs með beiðni um að samþykkja.

**Ef þú ert í viðtökuklúbbi** og annar klúbbur hefur skráð flutning til þíns klúbbs, færðu póst. Smelltu þá á **Flutningur félaga** í **Félagar** valmyndinni og smelltu á Samþykkja. Inngöngudagur skráist sjálfkrafa daginn eftir útgöngudag.

### Afskráning félaga:

Smelltu á breyta 🗹 hjá viðkomandi félaga.

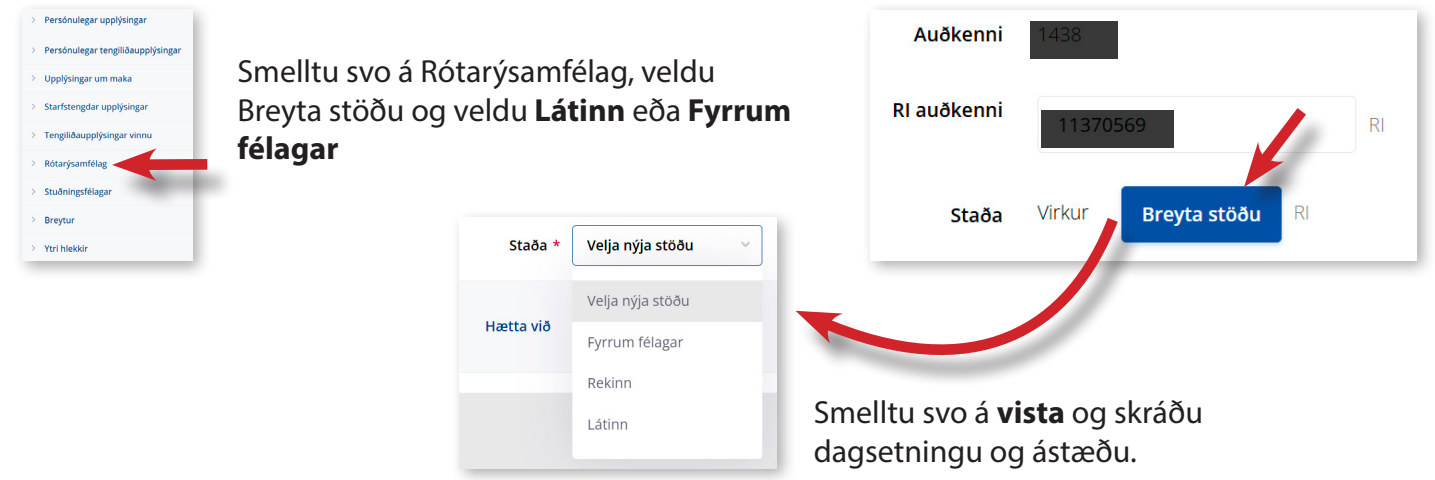

Ath. að ekki má líða meira en 28 dagar frá því félagi hættir eða deyr til að geta skráð rétta dagsetningu. Sjálfsagt er að skrá nýja félaga og afskrá eins fljótt og auðið er.